ず WSiP

## PLAN WYNIKOWY KLASA 3

| Temat – zeszyt ćwiczeń                                               | Zapis w dzienniku                                                                                    | Osiągnięcia ucznia                                                                                                    |
|----------------------------------------------------------------------|----------------------------------------------------------------------------------------------------|----------------------------------------------------------------------------------------------------|
| <ol> <li>Wprowadzenie.<br/>Przypomnienie<br/>wiadomości</li> </ol>   | Przypominamy zasa-<br>dy bezpiecznej pracy<br>w pracowni kompute-<br>rowej                           | <ul> <li>zna zasady bezpiecznego korzystania z komputera</li> <li>zna zagrożenia zdrowotne i społeczne wynikające<br/>z korzystania z komputera</li> <li>przyjmuje prawidłową pozycję ciała podczas pracy<br/>z komputerem</li> <li>nazywa elementy podstawowego zestawu komputerowego</li> <li>samodzielnie tworzy folder i zapisuje swoją pracę</li> </ul> |
| 2. Edytor grafiki.<br>Powiększanie,<br>pomniejszanie                 | Powiększamy i po-<br>mniejszamy obraz<br>w edytorze grafiki                                          | <ul> <li>korzysta z opcji: Powiększ, Pomniejsz, 100%, Pełny ekran<br/>na karcie Widok</li> <li>korzysta z klawisza Esc</li> <li>pomniejsza i powiększa obraz za pomocą suwaka oraz<br/>narzędzia Lupa</li> </ul>                                                                                                    |
| 3. Edytor grafiki.<br><b>Krzywa</b>                                  | Poznajemy narzędzie<br><b>Krzywa</b> w edytorze<br>grafiki                                           | <ul> <li>posługuje się narzędziem Krzywa z grupy Kształty edytora<br/>grafiki</li> <li>zmienia kolor i grubość wygiętych linii</li> <li>zapisuje swoją pracę</li> </ul>                                                                                                    |
| 4. Edytor grafiki.<br>Przerzuć w pio-<br>nie. Przerzuć<br>w poziomie | Przerzucamy obiekty<br>w pionie i w poziomie<br>w edytorze grafiki                                   | <ul> <li>przerzuca elementy w pionie i w poziomie</li> <li>wykonuje symetryczne obrazki</li> <li>stosuje polecenia: Kopiuj, Wklej</li> <li>wykorzystuje przycisk Cofnij</li> </ul>                                                                                                    |
| 5. Edytor grafiki.<br><b>Obróć</b>                                   | Obracamy obiekty<br>w prawo o 90° i w lewo<br>o 90° w edytorze grafiki                               | <ul> <li>obraca elementy w prawo o 90° i w lewo o 90° oraz o 180°</li> <li>stosuje polecenia: Kopiuj, Wklej</li> <li>wykorzystuje przycisk Cofnij</li> <li>korzysta z opcji Zaznaczenie dowolnego kształtu</li> <li>stosuje Zaznaczenie przezroczyste</li> </ul>                                                                                             |
| 6. Edytor grafiki.<br>Paint 3D. Pędzle.<br>Kształty 2D.<br>Tekst     | Poznajemy wybrane<br>narzędzia edytora<br>grafiki <b>Paint 3D</b> :<br><b>Kształty 2D,Tekst</b>      | <ul> <li>otwiera aplikację Paint 3D</li> <li>posługuje się narzędziami: Pędzel, Ołówek, Gumka, Wypełnij, Kształty, Tekst, Linia, Krzywa</li> <li>zapisuje wykonane prace</li> </ul>                                                                                                    |
| 7. Edytor grafiki.<br>Paint 3D. Nalep-<br>ki. Kształty 3D            | Poznajemy wybrane<br>narzędzia edytora gra-<br>fiki <b>Paint 3D: Nalepki</b> ,<br><b>Kształty 3D</b> | <ul> <li>wykorzystuje Nalepki oraz je obraca, pomniejsza i powiększa</li> <li>zatwierdza wykonaną pracę</li> <li>wstawia kształty oraz je powiększa, pomniejsza i obraca</li> </ul>                                                                                                    |
| 8. Edytor grafiki.<br>Wklej z                                        | Wstawiamy obrazy<br>w edytorze grafiki                                                               | <ul> <li>wykorzystuje prace zapisane w komputerze – wkleja je<br/>do innego dokumentu</li> <li>wykorzystuje klawisz Enter do otwierania prac</li> <li>zapisuje zmiany w dokumencie</li> </ul>                                                                                                    |

AUTOR: Anna Kulesza

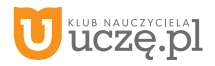

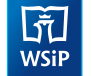

| Temat – zeszyt ćwiczeń                                              | Zapis w dzienniku                                                                           | Osiągnięcia ucznia                                                                                                    |
|---------------------------------------------------------------------|---------------------------------------------------------------------------------------------|----------------------------------------------------------------------------------------------------|
| 9. To już wiem!                                                     | Doskonalimy umiejęt-<br>ność posługiwania się<br>poznanymi narzędzia-<br>mi edytora grafiki | <ul> <li>wie, do czego służy edytor grafiki</li> <li>samodzielnie korzysta z poznanych narzędzi edytora grafiki</li> <li>wykorzystuje nabyte umiejętności i wiedzę do tworzenia prac</li> <li>zapisuje prace w swoim folderze</li> <li>współpracuje z uczniami i wymienia się pomysłami</li> <li>prezentuje swoje prace</li> </ul> |
| <ol> <li>Edytor tekstu.<br/>Przypomnienie<br/>wiadomości</li> </ol> | Przypominamy wiado-<br>mości na temat narzę-<br>dzi edytora tekstu                          | <ul> <li>wie, do czego służy edytor tekstu</li> <li>pisze polskie znaki diakrytyczne</li> <li>usuwa litery, wyrazy i całe zdania</li> <li>stosuje w tekście wyróżnienia</li> <li>zmienia rozmiar i kolor czcionki</li> <li>tworzy listę punktowaną</li> <li>wyrównuje tekst</li> </ul>                                             |
| 11. Edytor tekstu.<br>Obiekt WordArt                                | Wstawiamy dekora-<br>cyjny tekst w edytorze<br>tekstu                                       | – wstawia ozdobny tekst<br>– przenosi, powiększa i pomniejsza ozdobny tekst<br>– stosuje efekty tekstowe                                                                                                    |
| 12. Edytor tekstu.<br>Kształty                                      | Wstawiamy gotowe<br>kształty w edytorze<br>tekstu                                           | – wstawia gotowe kształty<br>– wypełnia kształty kolorem<br>– powiększa i pomniejsza kształty<br>– przesuwa kształty na dowolne miejsce                                                                                                    |
| 13. Edytor tekstu.<br><b>Symbol</b>                                 | Wstawiamy symbole<br>w edytorze tekstu                                                      | – wstawia symbole<br>– zastępuje wyrazy symbolami<br>– powiększa symbole<br>– zmienia kolor symboli                                                                                                    |
| 14. Edytor tekstu.<br><b>Obrazy</b>                                 | Wstawiamy obrazy                                                                            | – wyszukuje obrazy zapisane w komputerze<br>– wstawia do dokumentu obrazy zapisane w komputerze<br>– obraca, powiększa i pomniejsza wstawione obrazy                                                                                                    |
| 15. Edytor tekstu.<br>Obrazy online                                 | Wstawiamy <b>Obrazy</b><br>online w edytorze<br>tekstu                                      | <ul> <li>korzysta z galerii Obrazy online</li> <li>wstawia do dokumentu obrazy pobrane z galerii Obrazy online</li> <li>obraca, powiększa i pomniejsza wstawione obrazy</li> <li>zapisuje pobraną grafikę</li> </ul>                                                                                                    |
| 16. Edytor tekstu.<br>Łączenie obrazu<br>z tekstem                  | Łączymy obraz<br>z tekstem                                                                  | <ul> <li>wykorzystuje przyciski: Minimalizuj i Maksymalizuj</li> <li>korzysta z paska zadań</li> <li>kopiuje obraz z pliku graficznego i przenosi go do pliku<br/>tekstowego</li> <li>łączy obraz z tekstem</li> <li>stosuje zawijanie tekstu</li> </ul>                                                                           |

AUTOR: Anna Kulesza

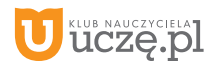

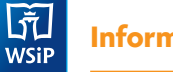

| Temat – zeszyt ćwiczeń                                                                                          | Zapis w dzienniku                                                                          | Osiągnięcia ucznia                                                                                                    |
|----------------------------------------------------------------------------------------------------|--------------------------------------------------------------------------------------------|----------------------------------------------------------------------------------------------------|
| <ol> <li>Edytor tekstu.</li> <li>Obramowanie<br/>strony.</li> <li>Orientacja</li> </ol>                         | Wstawiamy obramowa-<br>nie strony w edytorze<br>tekstu                                     | – stosuje obramowanie strony<br>– stosuje poziomy i pionowy układ strony<br>– zmienia wielkość kartki<br>– zapisuje pliki tekstowe                                                                                                    |
| 18. Edytor tekstu.<br>Słownik                                                                                   | Sprawdzamy pisownię<br>wyrazów w słowniku<br>edytora tekstu                                | <ul> <li>pisze i formatuje tekst w edytorze tekstu</li> <li>posługuje się słownikiem komputerowym</li> <li>posługuje się słownikiem synonimów</li> <li>posługuje się klawiszami: Backspace i Delete</li> </ul>                                                              |
| 19. Praca w dwóch<br>programach                                                                                 | Pracujemy w dwóch<br>programach                                                            | – korzysta z przycisków: <b>Minimalizuj</b> i <b>Maksymalizuj</b><br>– korzysta z paska zadań<br>– pracuje w dwóch programach<br>– kopiuje obraz i przenosi go do pliku tekstowego                                                                                          |
| 20. To już wiem!                                                                                                | Doskonalimy umiejęt-<br>ność posługiwania się<br>poznanymi narzędzia-<br>mi edytora tekstu | <ul> <li>samodzielnie posługuje się poznanymi narzędziami<br/>edytora tekstu</li> <li>samodzielnie posługuje się poznanymi klawiszami<br/>w edytorze tekstu</li> </ul>                                                                                                    |
| 21. Internet.<br>Wyszukiwanie<br>informacji                                                                     | Szukamy informacji<br>w internecie                                                         | <ul> <li>wie, do czego służy przeglądarka, a do czego –</li> <li>wyszukiwarka (Google)</li> <li>zna terminy: prawo autorskie, piractwo</li> </ul>                                                                                                    |
| 22. Internet. Zasady<br>zachowania                                                                              | Zasady bezpiecznego<br>korzystania z internetu                                             | <ul> <li>zna zasady netykiety</li> <li>wie, czym jest cyberprzemoc</li> <li>zna telefon zaufania dla dzieci</li> <li>wie, czym jest hejt</li> <li>otwiera strony o podanym adresie</li> <li>nawiguje po stronach WWW</li> </ul>                                             |
| 23. Odtwarzacz<br>multimedialny.<br>Windows Media<br>Player                                                     | Obsługujemy program<br>Windows Media Player                                                | <ul> <li>– uruchamia program Windows Media Player</li> <li>– zna funkcje przycisków sterowania odtwarzaniem</li> <li>– odtwarza pliki muzyczne i wideo</li> <li>– słucha muzyki</li> <li>– ogląda filmy</li> <li>– wykonuje piosenki do podkładu muzycznego</li> </ul>      |
| <ul> <li>24. Program<br/>do tworzenia<br/>prezentacji.</li> <li>PowerPoint.</li> <li>Pierwsze kroki.</li> </ul> | Wstawiamy slajdy<br>i pole tekstowe w pro-<br>gramie <b>PowerPoint</b>                     | <ul> <li>wie, czym jest prezentacja multimedialna</li> <li>otwiera pustą prezentację</li> <li>wstawia slajdy</li> <li>wstawia pole tekstowe</li> <li>zapisuje swoją pracę</li> <li>korzysta z motywów na karcie <b>Projektowanie</b></li> <li>ogląda prezentację</li> </ul> |

AUTOR: Anna Kulesza

Informatyka | Klasa 3

ित्ते WSiP

| leiliat – zeszyt cwiczeli               |                                 | Osiąginęcia ucznia                                                                 |
|-----------------------------------------|---------------------------------|------------------------------------------------------------------------------------|
| 25. Program do two-<br>rzenia prezenta- | Wstawiamy obrazy<br>w programie | <ul> <li>– wstawia do slajdu obraz zapisany w komputerze i Obraz online</li> </ul> |
| cji. PowerPoint.                        | PowerPoint                      | – zapisuje pracę                                                                   |
| Tworzenie pre-                          |                                 | – powiększa, pomniejsza i obraca slajdy                                            |
| zentacji                                |                                 | – ogląda prezentację                                                               |
| 26. Programowanie.                      | Przypomnienie                   | – używa poleceń: pokoloruj, powtórz, w prawo, w lewo,                              |
| Zabawa kolo-                            | poleceń poznanych               | w górę, w dół, skocz, weź, początek, koniec                                        |
| rami                                    | w klasie 1 i 2.                 | – używa strzałek ruchu                                                             |
|                                         | Wprowadzenie                    | – pisze prosty program za pomocą poznanych poleceń                                 |
|                                         | polecenia <b>pokoloruj</b>      | – steruje robotem lub innym obiektem na ekranie                                    |
|                                         |                                 | <ul> <li>rozwija myślenie abstrakcyjne i logiczne</li> </ul>                       |
| 27. Programowanie.                      | Wprowadzenie instruk-           | – stosuje instrukcję warunkową                                                     |
| Instrukcja wa-                          | cji warunkowej. Rozwój          | – używa poleceń: pokoloruj, powtórz, w prawo, w lewo,                              |
| runkowa                                 | myślenia przyczynowo-           | w górę, w dół, skocz, weź, początek, koniec                                        |
|                                         | -skutkowego. Dosko-             | – używa strzałek ruchu                                                             |
|                                         | nalenie umiejętności            | – pisze prosty program za pomocą poznanych poleceń                                 |
|                                         | orientacji przestrzennej        | – steruje robotem lub innym obiektem na ekranie                                    |
|                                         |                                 | <ul> <li>rozwija myślenie abstrakcyjne i logiczne</li> </ul>                       |
| 28. Programowanie.                      | Poznanie środowiska             | – uruchamia program <b>Scratch</b>                                                 |
| Poznajemy pro-                          | Scratch i jego podsta-          | – wie, do czego służą grupy bloków: Ruch, Wygląd, Dźwięk,                          |
| gram Scratch                            | wowych funkcji                  | Zdarzenia                                                                          |
|                                         |                                 | – zapisuje skrypt                                                                  |
|                                         |                                 | – odtwarza animacje                                                                |
|                                         |                                 | <ul> <li>rozwija myślenie abstrakcyjne i logiczne</li> </ul>                       |
| 29. Programowanie.                      | Użycie pióra w progra-          | – uruchamia program Scratch                                                        |
| Pierwsze kroki                          | mie Scratch                     | – korzysta z grupy bloków, np. Ruch, Wygląd, Dźwięk,                               |
| w programie                             |                                 | Zdarzenia                                                                          |
| Scratch                                 |                                 | – korzysta z grupy <b>Pióro</b>                                                    |
|                                         |                                 | – stosuje polecenie <b>powtarzaj</b>                                               |
|                                         |                                 | – zapisuje skrypt                                                                  |
|                                         |                                 | – odtwarza animacje                                                                |
|                                         |                                 | – rozwija myślenie abstrakcyjne i logiczne                                         |
| 30. To już wiem!                        | Sprawdzenie i utrwale-          | <ul> <li>– samodzielnie korzysta z poznanych narzędzi edytora</li> </ul>           |
|                                         | nie wiadomości zdoby-           | tekstu i edytora grafiki                                                           |
|                                         | tych w klasie 3                 | – korzysta z aplikacji <b>Paint 3D</b>                                             |
|                                         |                                 | – posługuje się programem Windows Media Player                                     |
|                                         |                                 | – zna zasady bezpiecznego korzystania z internetu                                  |
|                                         |                                 | – wie, czym jest i do czego służy przeglądarka internetowa                         |
|                                         |                                 | – posługuje się komputerem zgodnie z ustalonymi zasadami                           |
|                                         |                                 | – wykorzystuje poznane programy komputerowe                                        |
|                                         |                                 | do wykonywania zadań                                                               |
|                                         |                                 | – pisze programy                                                                   |
|                                         |                                 | – steruje obiektem na ekranie komputera                                            |

AUTOR: Anna Kulesza, Anna Kuśnierz

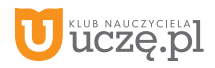